# How to Print Vendor MICR Checks in Payroll Mate

Note: In order to use this feature you must purchase and enable Payroll Mate Option #4 (MICR Ink Check Printing) and Payroll Mate Option #6 Vendor & 1099 Center

There are 2 parts to this tutorial - printing the MICR check information on the check stock and printing the Vendor pay information on the MICR check

#### Part one – Print the MICR information on blank check stock

- 1. Inside Payroll Mate Software, Click Reports from Shortcuts
- 2. Select Blank (MICR) Check Printing

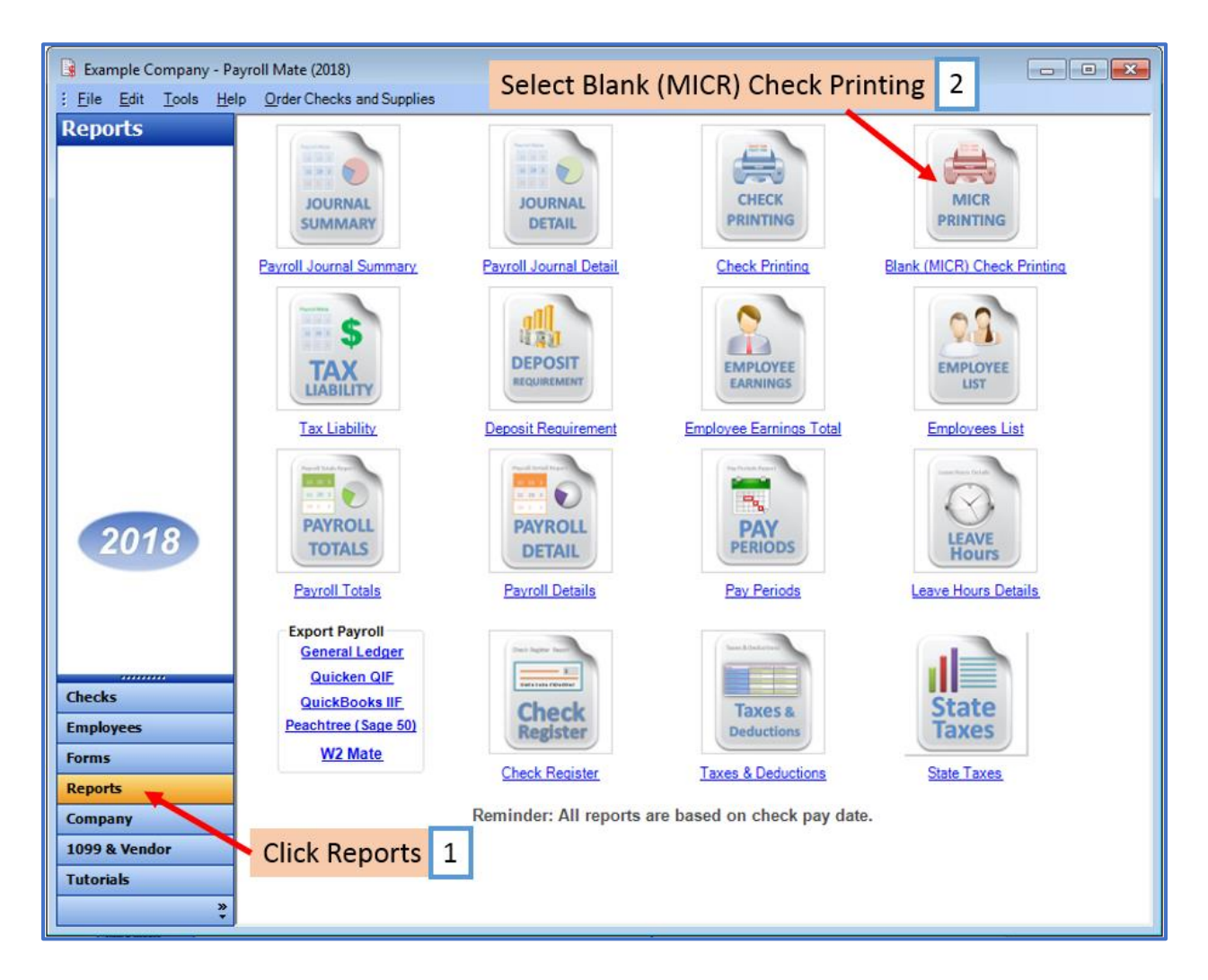

#### 3. Click Blank Check Options

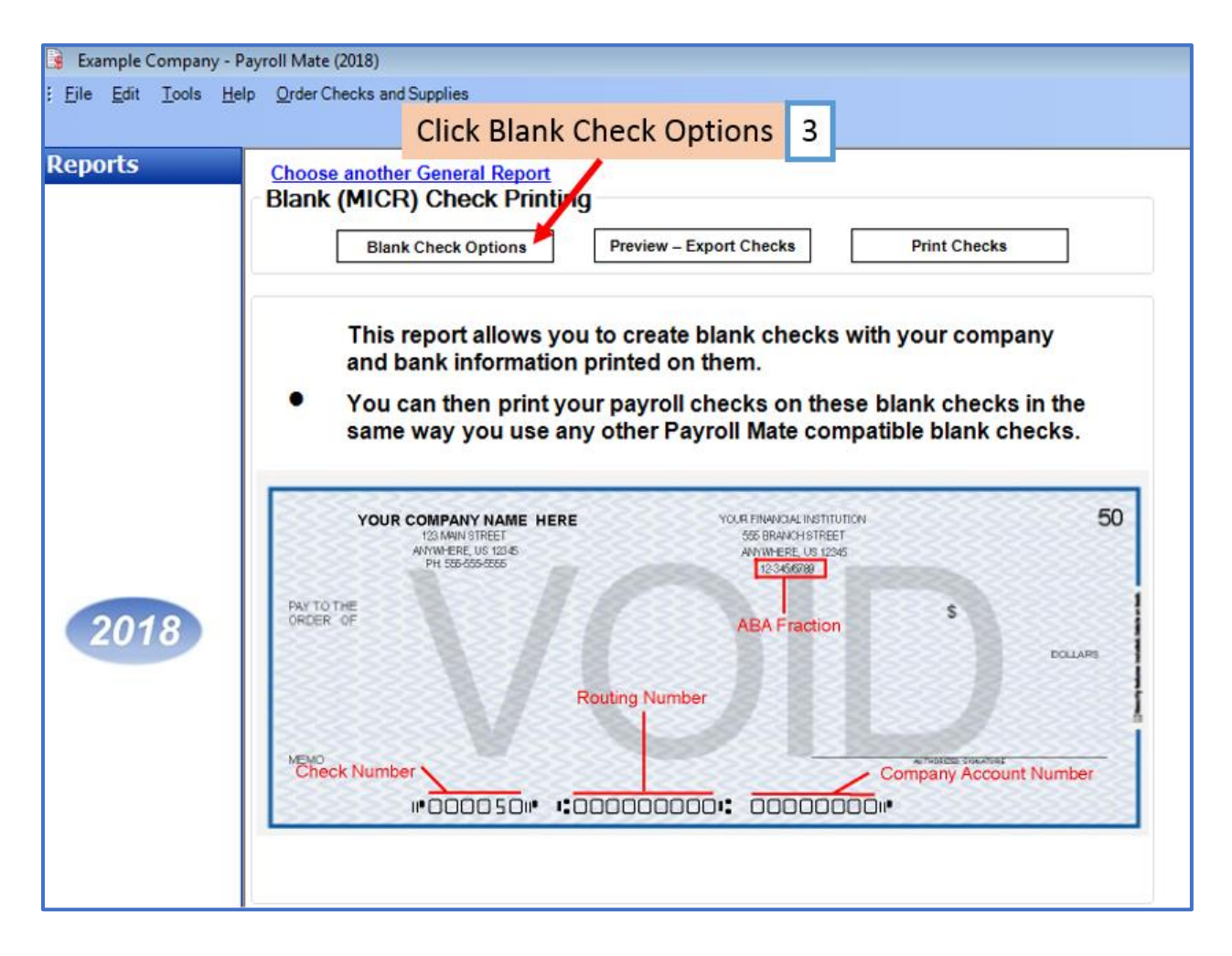

# 4. Complete all information

# 5. Click OK

| you are not sure what a certa | ain field means, please flick here: Check Layout |
|-------------------------------|--------------------------------------------------|
| Bank Information              |                                                  |
| Bank Name                     | The Best Bank                                    |
| Bank Address1                 | 123 Money Row                                    |
| Bank Address2                 |                                                  |
| Bank Phone Number             | 800000000                                        |
| Bank Routing Number           | 281271373                                        |
| ABA Fraction                  | 281271373                                        |
| Company Account Number        | 123456                                           |
| Check Options                 |                                                  |
| Starting Check Number         | 1001                                             |
| Number of Checks to Print     | 1                                                |

#### 6. Click Print Checks

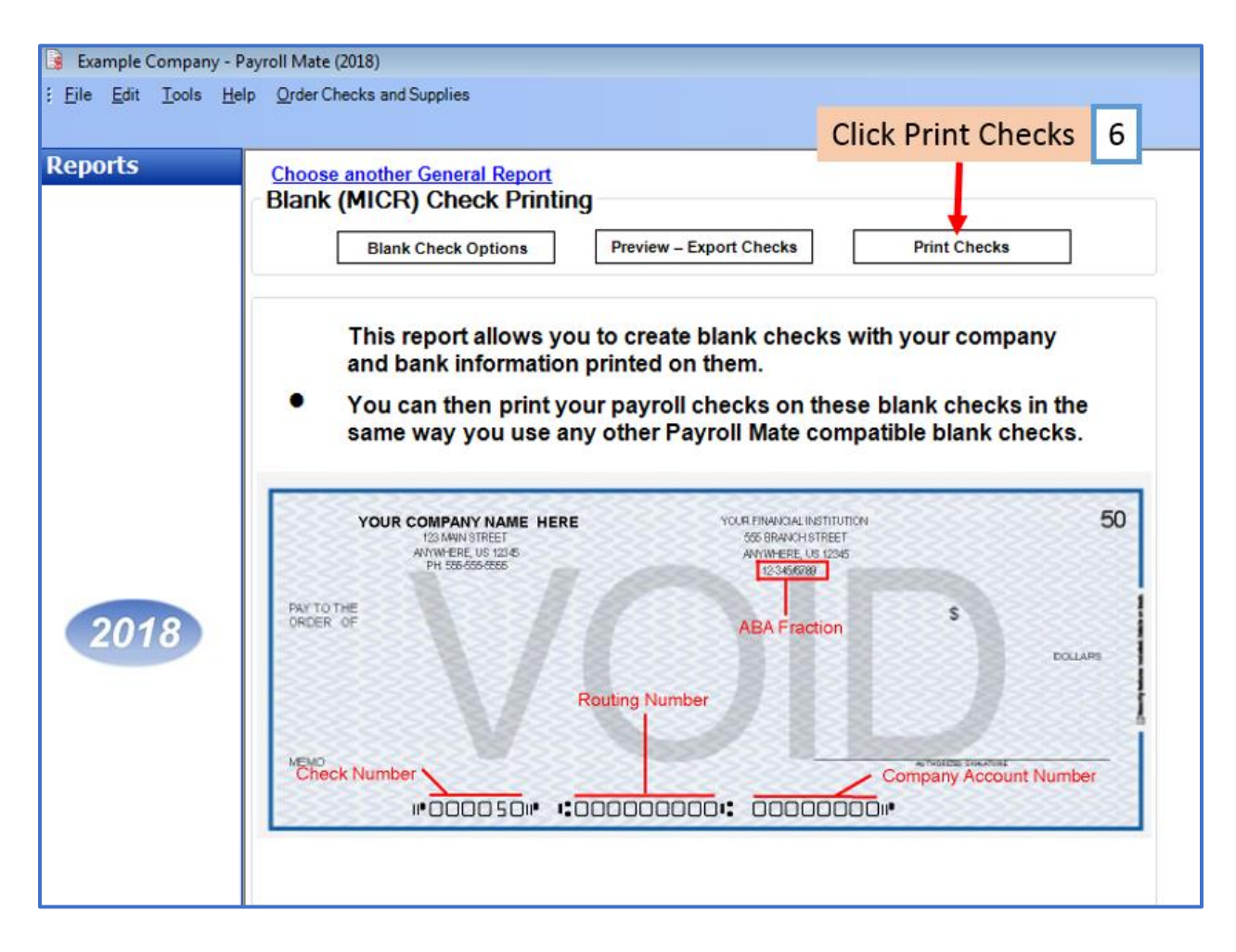

# 7. Select Printer

Note: Be sure to have the Blank Check Stock inserted into the printer

| 8. | Cl | ick | ОК |
|----|----|-----|----|
|    |    |     |    |

| Print                                     |                                          |                             | ×           | ls i   | in t | he   |
|-------------------------------------------|------------------------------------------|-----------------------------|-------------|--------|------|------|
| Name:                                     | Send To OneNote 2016                     | ✓ Pr                        | operties    | che    | ck   | S.   |
| Status:<br>Type:<br>Where:                | Ready<br>Send to Microsoft OneNote 16 Dr | iver Sele                   | ect Printe  | er     | 7    | 2    |
| Comment:                                  |                                          | Pri                         | int to file | $\sim$ |      | 8    |
| Print range                               |                                          | Copies<br>Number of copies: | 1           |        | D    | OLLA |
| <ul> <li>Pages</li> <li>Select</li> </ul> | ion                                      | 123 123                     | Click O     |        | 8    |      |
|                                           |                                          | ок 🕇                        | Cancel      | unt    | Nur  | nbe  |

### Part two – Print the Vendor check payment on the MICR check stock

Note: Use checks from part one which now have the Bank MICR information printed

#### 9. Click 1099 & Vendor from Shortcuts

# 10. Click Manage Checks

| Example Company - Pay                                 | rroll Mate (2018)                                                                                                    |
|-------------------------------------------------------|----------------------------------------------------------------------------------------------------|
| 1099 & Vendor                                         | Image Vendors       Pay Vendor       Manage Checks       Vendor Reports       Tax Forms       Export to W2 Mate                               |
| Pay 1099 Contractors                                  | Vendor Tax ID         Vendor Name         Telephone Number           123456789         Bob's Builders         987654321         Thomas Trains |
| Issue 1099 Forms                                      | Click Manage Checks 10                                                                                                    |
| 2018<br>Checks<br>Employees<br>Forms                  | Click 1000 % Vandar                                                                                                    |
| Reports<br>Company<br>1099 & Vendor<br>Tutorials<br>2 |                                                                                                    |

- 11. Select (Pay Date) Date Range
- 12. Select Vendor(s)
- 13. Click to Refresh list of checks
- 14. Select check(s)
- 15. Click Print Selected Checks

| Select Date Range 11 Click to Refresh list of checks                                                                                                    | 13     |
|----------------------------------------------------------------------------------------------------|--------|
| Vendors Checks           Step 1: Select the date range for the checks to view         Step 3: Select one or more checks to view, print, or delete           Begin Pay Date         January 01, 2018         Click here to REFRESH the List of Checks           End Pay Date         December 31, 2018         Edit Selected Checks         Preview / Export Selected Checks         Delete Selected Checks       | Checks |
| Step 2: Select one or more from the list of vendors below       Date       Check#       Vendor       Amount         Select All       Select None       01/22/2018       1       Bob's Builders       1200.00         Vendors who received checks in the specified period:       Image: Check #       Vendor       Amount         Thomas Trains       Thomas Trains       Thomas Trains       Vendor       Amount |        |
| Select check(s) 14                                                                                                    |        |
| Select Vendor(s)     12     Click Print Selected Checks     15                                                                                                    |        |
|                                                                                                    |        |
|                                                                                                    |        |
|                                                                                                    |        |
| Close                                                                                                    |        |

# 16. Select Printer

#### 17. Click OK

| Print<br>Printer                                                           |                                 |             |         |
|----------------------------------------------------------------------------|---------------------------------|-------------|---------|
| Name: Send To OneNote 201<br>Status: Ready<br>Type: Send to Microsoft OneN | 6 Properties                    | Select Prin | iter 16 |
| Where: nul:<br>Comment:                                                    | Print to file                   | 1200.00     |         |
| Print range<br>Al<br>Pages from 1 to: 1                                    | Copies<br>Number of copies: 1 2 |             |         |
| Selection                                                                  | OK Cancel                       | Click OK    | 17      |